# So senden Sie ein Ziel aus Google Maps an Ihr Fahrzeug

## Auto hinzufügen

1. Gehen Sie zu https://www.google.com/maps/sendtocar.

2. Klicken Sie auf Anmelden und geben Sie Ihre Kontoinformationen (bei bestehenden Google-Email-Konto) ein bzw. Iegen Sie ein neues Google-Emailkonto an.

3. Klicken Sie auf "Auto oder GPS-Gerät hinzufügen".

4. Wählen Sie Ihren Fahrzeug-Hersteller "Nissan" aus.

5. Geben Sie im Feld "Konto-ID" die Konto-ID ein, die Sie von NISSAN erhalten haben. Ihre Konto-ID ist Ihre Email-Adresse (bei Ihnen XXX – bitte genauso hinterlegen), mit der Sie sich auf You+NISSAN oder in bestimmten Fällen bei NISSAN Connect registriert haben

6. Klicken Sie auf OK.

#### Ziele an Ihr Fahrzeug senden

1. Öffnen Sie Google Maps auf Ihrem Computer.

2. Suchen Sie nach einem Ziel/Sehenswürdigkeit etc.

3. Klicken Sie auf "An mein Telefon senden" und dann im selben Feld auf "An ein anderes Gerät senden". Im neuen Fenster dann auf den Link <u>https://www.google.com/maps/sendtocar</u> klicken, dann auf "Ein Auto hinzufügen". Es wird sich ein neues Fenster öffnen, in dem Sie die Automarke (NISSAN) auswählen und Ihre bei You+NISSAN/NISSAN Connect verwendete Email-Adresse eingeben müssen. Folgen Sie dann den weiteren Schritten.

4. Bestätigen Sie im angezeigten Dialogfeld das ausgewählte Ziel und die Gerätedetails.

5. Klicken Sie auf die Auswahl für die Standardeinstellung, um zwischen gespeicherten Fahrzeugen bzw. Geräten zu wechseln.

6. Klicken auf Senden.

# Nach diesem Schritt kann es vorkommen, dass Sie direkt bei Google-Maps eine Fehlermeldung bekommen, dass die Daten nicht gesendet werden konnten. Dies ist ein Google-internes Problem. Die gesendeten Daten sollten aber im Fahrzeug abrufbar sein.

Der Anleitung Ihres Fahrzeuges können Sie entnehmen, wie Sie die gesendeten Ziele abrufen.

<u>Bitte unbedingt beachten:</u> Wenn Sie Google Maps im Lite-Modus verwenden, können Sie keine Ziele an Ihr Fahrzeug senden.

Auch muss das Google-Emailkonto im gleichen Land wie Ihr NissanConnect-Konto angelegt sein und Sie müssen eine entsprechende Telefonnummer aus diesem Land nutzen (z.B. ein NissanConnect-Konto in der Schweiz korrespondiert nicht mit einem Google-Emaikonto in Deutschland und einer österreichischen Telefonnummer).

Bei weiteren Fragen stehen wir Ihnen telefonisch unter der Rufnummer 0800 58 94 987 zur Verfügung oder nehmen Sie mit uns Kontakt auf unter <u>www.nissan.de</u>.

Mit freundlichen Grüßen

Maithi Jäger

NISSAN Deutschland Kundenbetreuung Erreichbar: Montag – Freitag, 08:00 – 20:00 Uhr Samstag 08:00 – 14:00 Uhr

Tel: 0800 5894987 (aus dem Ausland 0049 2232 57 2079) E-Mail: <u>germany@nissan-services.eu</u> Website: <u>www.nissan.de</u>

Nissan. Innovation that excites.

### Disclaimer -----

This e-mail and any attachments is a confidential correspondence intended only for use of the individual or entity named above. If you are not the intended recipient or the agent responsible for delivering the message to the intended recipient, you are hereby notified that any disclosure, distribution or copying of this communication is strictly prohibited. If you have received this communication in error, please notify the sender by phone or by replying this message, and then delete this message from your system.

\*\*\*

Ce message ainsi que les eventuelles pieces jointes constituent une correspondance privee et confidentielle a l'attention exclusive du destinataire designe ci-dessus. Si vous n'etes pas le destinataire du present message ou une personne susceptible de pouvoir le lui delivrer, il vous est signifie que toute divulgation, distribution ou copie de cette transmission est strictement interdite. Si vous avez recu ce message par erreur, nous vous remercions d'en informer l'expediteur par telephone ou de lui retourner le present message, puis d'effacer immediatement ce message de votre systeme.

\*\*\*

Este correo electrónico, la información que adjunta y los documentos que le acompañan en cualquier formato, se dirige exclusivamente a su destinatario y puede contener información, privilegiada y/o confidencial, protegida por la legislación vigente.Si no es ud.. uno de los destinatarios indicados, le informamos de que la utilización, divulgación, intercepción, alteración, cesión a terceros y/o copia de este mensaje y sus adjuntos sin autorización está prohibida en virtud de las leyes actuales. Si ha recibido este mensaje por error, le rogamos nos lo devuelva y lo elimine de sus sistema, sin divulgar su contenido.

\*\*\*

Este correio electrónico, a informação contida e os documentos que o acompanham em qualquer formato, dirigem-se exclusivamente ao seu destinatário e podem conter informação privilegiada e/ou confidêncial, protegida pela legislação vigente. Se não for um dos destinatários indicados, informamos que a utilização , divulgação, intercepção, alteração, cedência a terceiros e/ou cópia desta mensagem e dos seus anexos sem autorização está proibida em virtude das leis actuais. Se recebeu esta mensagem por erro, pedimos-lhe que nos devolva ou elimine do seu sistema, sem divulgar o seu conteúdo.